# 通過命令列介面(CLI)配置交換機上的簡單網路時 間協定(SNTP)身份驗證設定

#### 目標

簡單網路時間協定(SNTP)是網路時間協定(NTP)的簡化版本。NTP是用於同步網路上的時鐘的協定。它提供精確時間100毫秒內的時間,但不對流量進行身份驗證。

交換機的SNTP身份驗證頁面允許管理員配置NTP身份驗證金鑰以驗證時間源。SNTP身份驗證應僅 在不需要強身份驗證的情況下使用,因為它不提供NTP的複雜過濾機制。

本文說明如何透過交換器的指令行介面(CLI)定義SNTP驗證。您也可以通過交換機的基於Web的實 用程式配置SNTP身份驗證設定。有關說明,請按一下<u>此處</u>。

### 適用裝置

- Sx300系列
- Sx350系列
- •SG350X系列
- Sx500系列
- Sx550X系列

# 軟體版本

- 1.4.7.05 Sx300、Sx500
- 2.2.8.04 Sx350、SG350X、Sx550X

# 在交換機上配置SNMP組

步驟1.訪問交換機的CLI。

| 子 COM1 - PuTTY     | - • •    |
|--------------------|----------|
|                    | <u>^</u> |
| User Name:cisco    |          |
| Password:********* |          |
|                    |          |
|                    |          |
|                    |          |
|                    |          |
|                    |          |
|                    |          |
|                    |          |
|                    |          |
|                    |          |
|                    |          |
|                    | -        |

**附註:**在本示例中,PuTTY是用於訪問交換機CLI的應用程式。預設使用者名稱和密碼為 cisco/cisco。如果您已自定義您的憑據,請使用使用者名稱和密碼。

步驟2.輸入以下命令,切換到全域性配置模式:

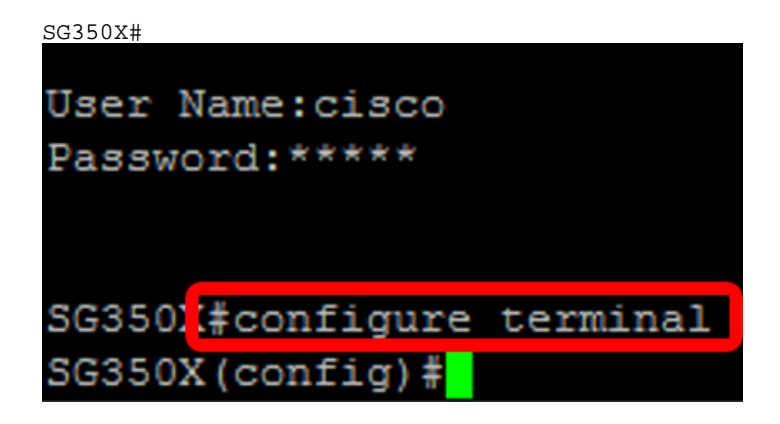

步驟3.使用以下語法之一定義SNTP身份驗證金鑰:

SG350X(config)#sntp authentication-key [key-number] md5 [key-value]

SG350X(config)#encrypted sntp authentication-key [key-number] md5 [encrypted key-value] 其中:

- key-number 用於指定金鑰的編號。範圍為1到4294967295。
- key-value 指定鍵的值。長度可以為1到8個字元。
- Encrypted-key-value 以加密格式指定金鑰值。

SG350X(config)#sntp authentication-key 121110 md5 cisco SG350X#configure terminal SG350X(config #sntp authentication-key 121110 md5 cisco

**附註:**在此範例中,輸入1211105 cisco的sntp authentication-key。

步驟4.輸入以下命令,切換到全域性配置模式:

SG350X(config)#exit SG350X(config)#sntp authentication-key 121110 md5 cisco SG350X(config #exit

步驟5.(可選)在特權執行模式下輸入以下命令以儲存配置。

SG350X#copy running-config startup-config Source IPv6 interface: SG3502#copy running-config startup-config Overwrite file [startup-config].... (Y/N)[N] ?Y

步驟6.(可選)按Y將設定儲存在交換機的啟動配置中,否則,按N繼續操作,不將配置儲存到交換 機的啟動配置。

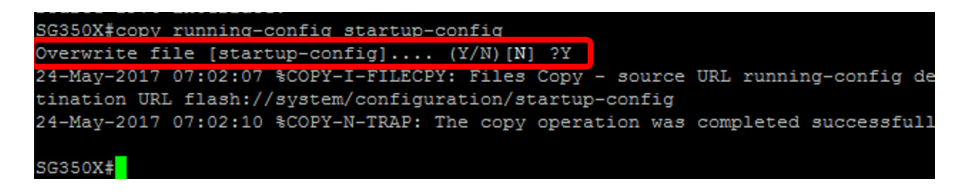

步驟7.使用以下命令驗證sntp身份驗證金鑰:

```
SG350X#show sntp configuration
```

```
SG350X(config) #exit
SG350X#show sntp configuration
SNTP destination port : 123 .
Polling interval: 1024 seconds.
MD5 authentication keys.(Encrypted)
121110
          AR0EvVLMGAD24At8AbZCRXJgLKYwPRAx3qYDTZqk8Go=
Authentication is not required for synchronization.
No trusted keys.
Unicast Clients: Enabled
Unicast Clients Polling: Enabled
Server
                  : time-a.timefreq.bldrdoc.gov
  Polling
                 : Enabled
  Encryption Key : Disabled
Server
                 : time-b.timefreq.bldrdoc.gov
                 : Enabled
  Polling
  Encryption Key : Disabled
Server
                  : time-c.timefreq.bldrdoc.gov
  Polling
                 : Enabled
 Encryption Key : Disabled
Broadcast Clients: disabled
Anycast Clients: disabled
No Broadcast Interfaces.
Source IPv4 interface:
Source IPv6 interface:
```

**附註:**在本示例中,MD5身份驗證金鑰是121110 AR0EvVLMGAD24At8AbZCRXJgLKYwPRAx3qYDTZqk8Go=

現在,您應該已經通過交換機的CLI配置了SNTP身份驗證設定。

© 2018 Cisco Systems, Inc.保留所有權利。